KDDI Business ID SAML認証対応サービス SSO設定マニュアル 別紙

## クラウドサイン SSO設定マニュアル

Tomorrow, Together

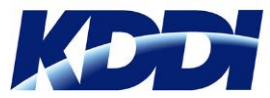

Version 1.2

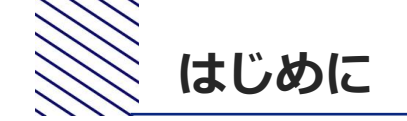

- 本マニュアルでは、KDDI Business IDにおけるクラウドサインとのSSO設定手順をご案内します。
- 本マニュアルは「<u>KDDI Business ID SAML認証対応サービス SSO設定マニュアル</u>」の別紙の位置付けとなりますので、併せてご確認ください。
- 設定を開始するために、次の前提条件を満たしている必要があります。
  - クラウドサインをご利用中で、管理者アカウントにてログインできる状態であること。
  - SSO利用予定のユーザについて、My KDDI Biz(旧KDDI ビジネスオンラインサポート)のユー ザIDとクラウドサインのID[メールアドレス]が一致していること。
- クラウドサイン側の仕様変更等により設定方法が変わる場合があります。
- クラウドサイン側の仕様/動作/不具合に関するご質問につきましては、KDDI Business IDのサポート対象外とさせていただきますので予めご了承ください。

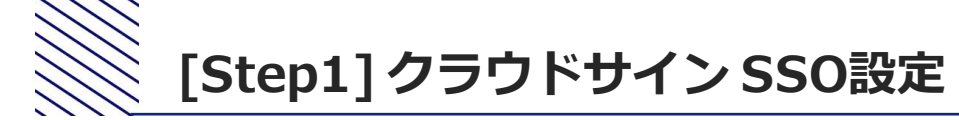

| Sandbox                                   |                                                                     | ①クラウドサインに管理者アカウントでログイン                      |
|-------------------------------------------|---------------------------------------------------------------------|---------------------------------------------|
| アカウント<br><b>個人設定</b>                      | チーム / SSO設定 <sup>®</sup>                                            | ②画面右上にあるアカウント名をクリック                         |
| <b>セキュリティ</b><br>外部連携<br>音频               | 設定<br>サービスプロバイダ情報 Audience 100/10/10/10/10/10/10/10/10/10/10/10/10/ | ③メニューから管理画面に移動をクリック                         |
| 管理書類<br>テンプレート<br>                        | メタデータファイルの設定 ファイルを選択                                                | ④画面左側のメニューから <b>チーム→SSO設定</b> をクリック         |
| aukola (you,)<br>車船先<br><i>連続先</i><br>チーム | 各チームのSSO設定<br>デームを<br>サームを<br>・・・・・・・・・・・・・・・・・・・・・・・・・・・・・・・・・・・・  | ⑤ACS URLとAudienceをコピーしメモ帳などに保存<br>(後の手順で使用) |

⑥この画面はそのままにした状態で、別画面で次手順へ進む

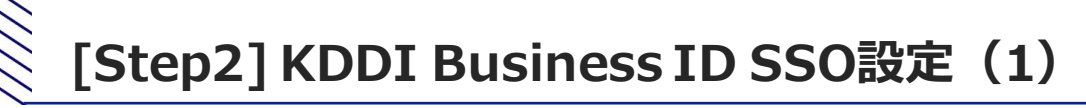

国証明書

# ①My KDDI Biz (旧KDDI ビジネスオンラインサポート)に管理者アカウントでログイン ②サービス → SSO設定をクリック ③追加をクリック → SSOサービス追加(入力)画面へ遷移

| CONTRACTOR AND A REPORT AND A REPORT AND A                                                                                                    |                                |          |
|----------------------------------------------------------------------------------------------------|--------------------------------|----------|
| ◎用可能サービスおよび設定方法については !マ                                                                                                    | ニュアル」を参照ください。                  |          |
| EJUSSOサービス                                                                                                    |                                |          |
| olouaign                                                                                                    |                                |          |
| サービス名 必須                                                                                                    |                                |          |
| cioudsign                                                                                                    |                                |          |
| アイコン (必須)                                                                                                    |                                |          |
| CLOUDSIGN アップロード                                                                                                    |                                |          |
| ▶アイコン画像は正方形の画像を推奨します                                                                                                    |                                |          |
| メタデータ                                                                                                    |                                |          |
| アップロード                                                                                                    |                                |          |
|                                                                                                    |                                |          |
| ACS URL (@)                                                                                                    |                                |          |
| $\label{eq:linear} Interaction of the constraint of the state of the state of the $ | moaeela chiap-totteset-1 amezo | ang: low |
|                                                                                                    |                                |          |
| Entity ID [必須]                                                                                                    |                                |          |
| nu eu evel soed geereek until eest 1765, etc                                                                                                    | INN'                           |          |
| コグインURL 应剰                                                                                                    |                                |          |
| https://www.cloudsign.jp/                                                                                                    |                                |          |
|                                                                                                    |                                |          |
| Name ID フォーマット                                                                                                    |                                |          |
| Name ID フォーマット<br>UNSPECIFIED                                                                                                    |                                | ~        |
| Name ID フォーマット<br>UNSPECIFIED                                                                                                    |                                | ~        |
| Name ID フォーマット<br>UNSPECIFIED<br>Name ID ソース                                                                                                    |                                |          |
| Name ID フォーマット<br>UNSPECIFIED<br>Name ID ソース<br>ユーザID                                                                                                    |                                | ~        |
| Amen ID フォーマット<br>UNSPECIFIED<br>Amen ID ソース<br>ユーザ/D<br>電性情報                                                                                                    |                                | ~        |
| Ame ID フォーマット<br>UNSPECIFIED<br>ユーザID<br>風性情報<br>属性名                                                                                                    | 属性疽                            | ~        |
| Ame ID フォーマット<br>UNSPECIFIED<br>Ame ID ソース<br>ユーザID<br>電性機能<br>属性名<br>Idlott/addw188.cn/8cctro.cn/nat/01(6-16)                                                                                                    | <u>属性値</u><br>ユーザD             | ~        |

④**サービス**「クラウドサイン」を選択

⑤ACS URLにStep1の⑥でコピーした「ACS URL」を入力

⑥Entity IDにStep1の⑥でコピーした「Audience」を入力

#### ⑦ログインURLに以下のURLを入力

https://www.cloudsign.jp/login

※以下の入力項目は変更せず初期値のままにしてください。

(Name IDフォーマット:「UNSPECIFIED」、属性情報:プリセット値) ※サービス名とアイコンは任意のものに変更可能です。

(設定したアイコンとサービス名がユーザのホーム画面に表示されます。)

⑧確認をクリック→SSOサービス追加(確認)画面へ遷移

⑨内容を確認し完了をクリック→SSOサービス一覧画面へ遷移

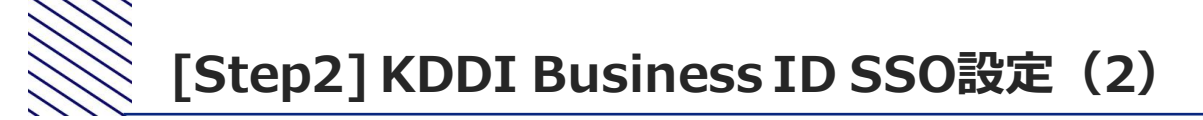

#### ⑩SSOサービス一覧で、登録したサービスのIdP情報をクリック

①IdPメタデータをクリックしファイル「metadata.xml」を保存(後の手順で使用)

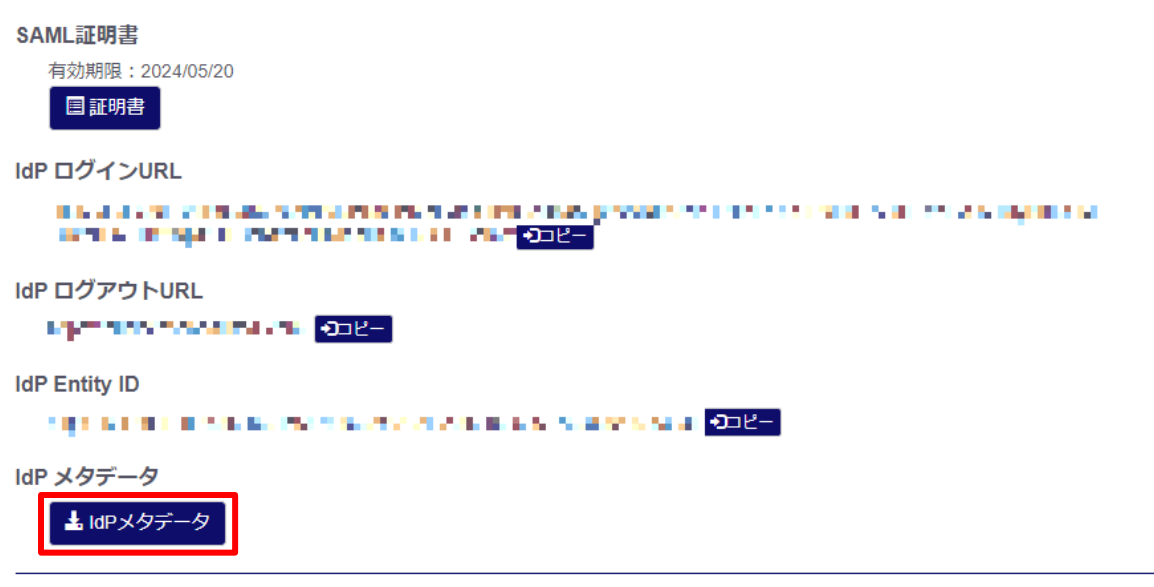

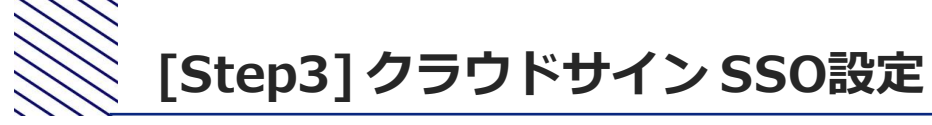

### ①Step1のクラウドサインの画面に戻る

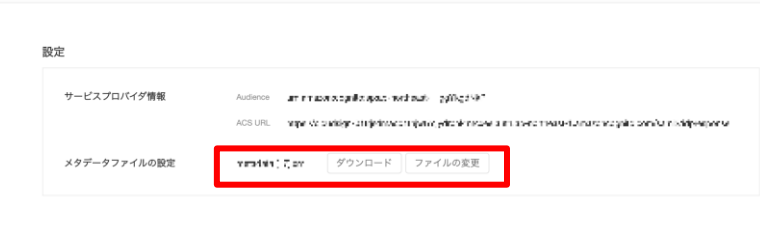

#### 各チームのSSO設定

チーム / SSO設定

| $\neq -i_{\lambda}\hat{a}$                                |  |
|-----------------------------------------------------------|--|
| ■■■ • • • ■ <i>F</i> -AID:601*1*30+300-3064014(3+35%3738) |  |

#### ②メタデータファイルの設定のファイルを選択をクリック

③メタデータファイルの設定に、Step2の⑪でダウンロードした「metadata.xml」を指定

④各チームのSSO設定を有効にする

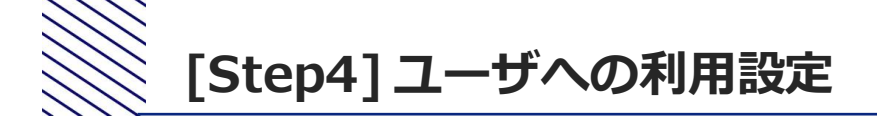

①クラウドサイン側のSSO利用ユーザが未登録の場合、クラウドサインにてユーザを登録

②My KDDI Biz (旧KDDI ビジネスオンラインサポート) にてへユーザを登録(その際、クラウドサインのユーザIDと同じIDとすること)

③My KDDI Biz (旧KDDI ビジネスオンラインサポート) にてユーザヘクラウドサインをサービス追加登録

※②③の手順については、マニュアル本編の第2章を参照してください。

これ以降、ユーザによるSSOが可能となります。